# 🕦 sylvan

**USER MANUAL - SMART KEY BOX** 

# **SL45E**

8 5 () sylvan **Î** 123 456 789 \* M

Scan QR Code to download the app

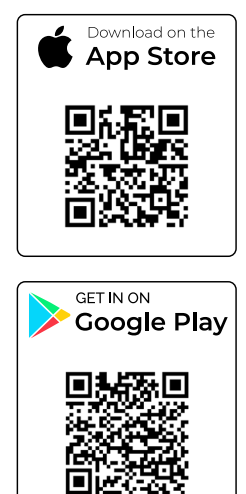

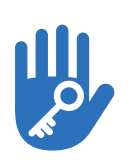

٩

Smart Hub

App

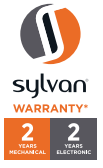

RFID Tag Key

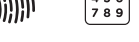

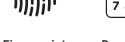

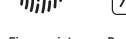

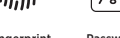

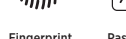

Bluetooth

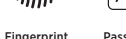

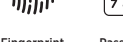

Fingerprint Password

Version 1

# **SL45E Packing List**

# **Product specification Front:**

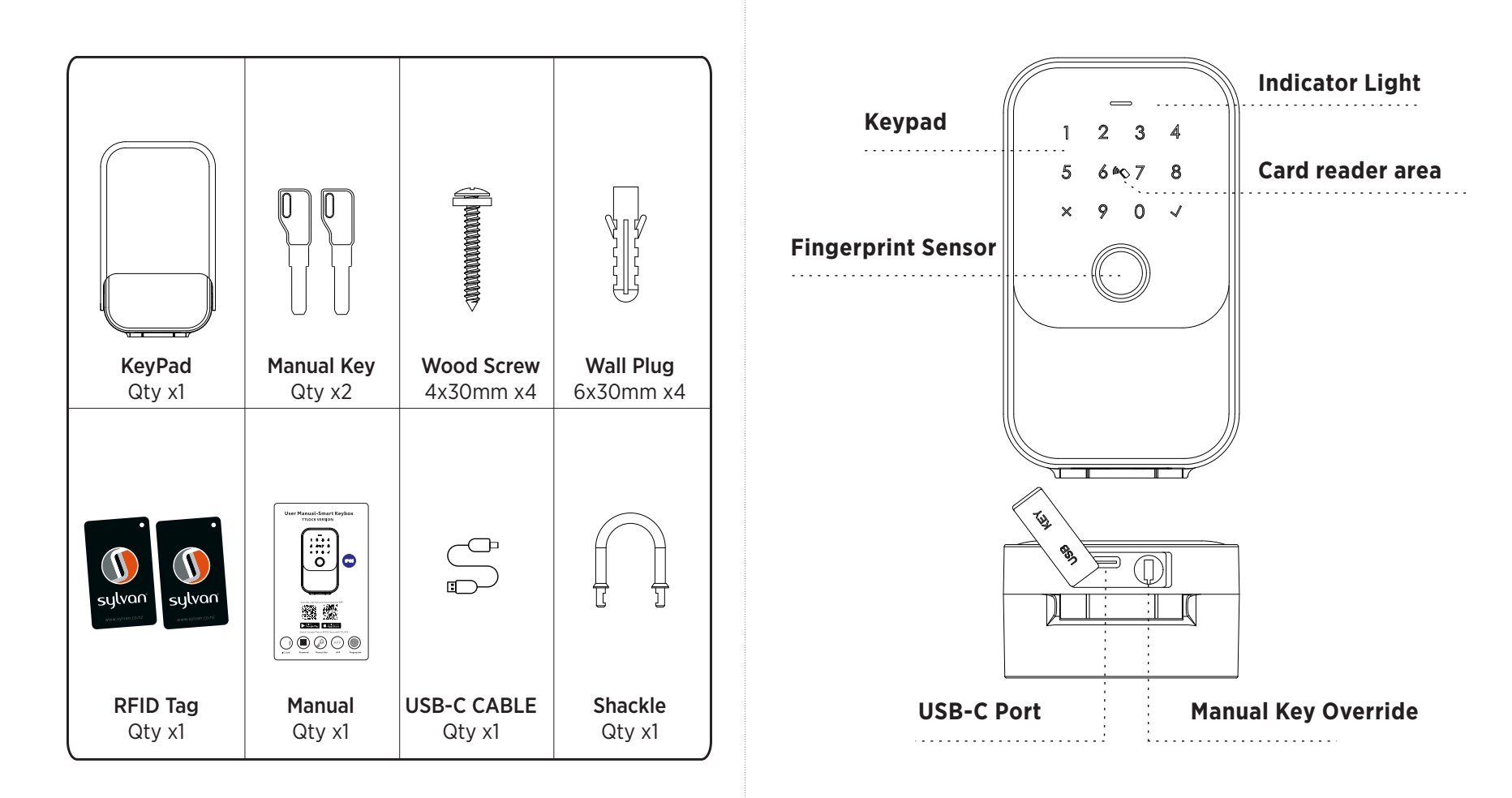

# **Product specification Inside:**

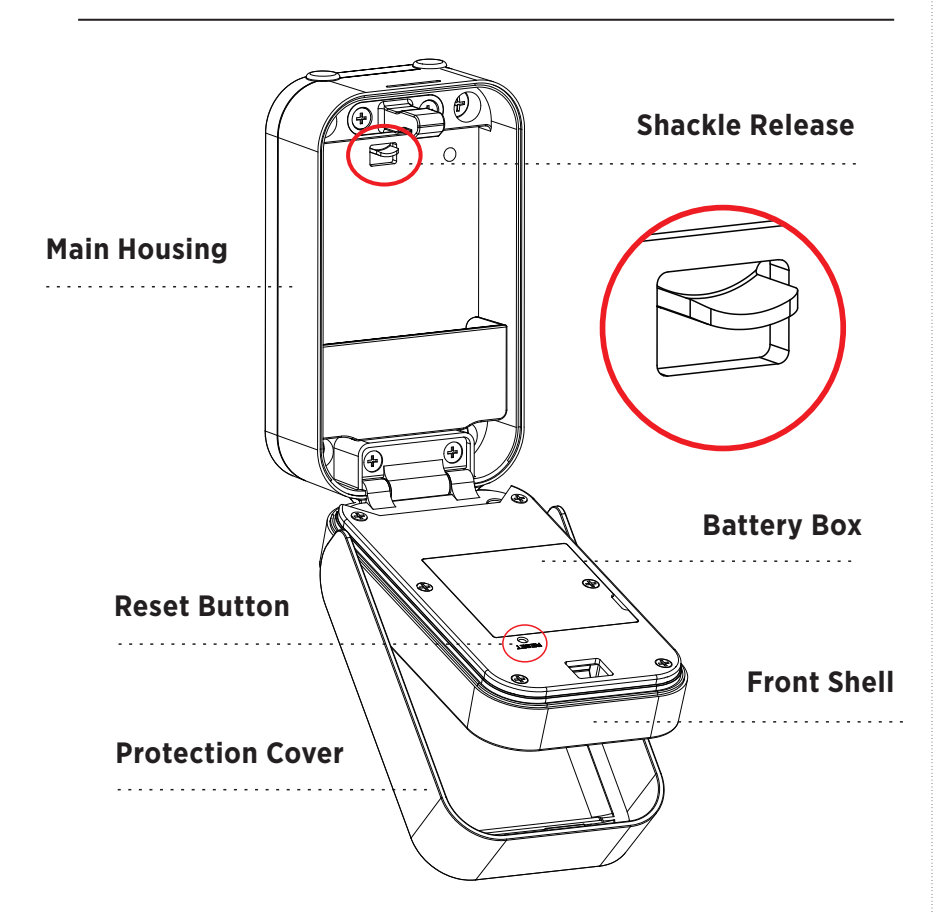

# System

| Main material            | Aluminum alloy, zinc alloy, tempered glass                                |
|--------------------------|---------------------------------------------------------------------------|
| Available Color          | Black                                                                     |
| Installation Type        | Wall mounting or work with knob lock by shackle                           |
| Communication            | BLE5.0 Support OS LOS 7.0 or above, Android 4.3 or above                  |
| Battery Life             | 5000 times normal unlock (10-12 months -<br>Energizer Max Plus Batteries) |
| Power Supply             | DC6V:4pcs AAA alkaline batteries                                          |
| Static Current           | <bola< td=""></bola<>                                                     |
| Dynamic Current          | c200mA                                                                    |
| Unlock Way               | APP, Passcode,Card,Manual key,Fingerprint                                 |
| Unlock Time              | 1-1.5 seconds                                                             |
| Working Tempera-<br>ture | -20-55 degree                                                             |
| Working Humidity         | 20%-95%                                                                   |
| Factory Password         | Factory master password:123456, after configuration, it will be invalid   |
| Virtual Password         | Available                                                                 |
| IP Level                 | IP65 Certificated - Outside Only                                          |
| User Capacity            | Fingerprint: 100; Passcode: 250 and Card: 1000.                           |

# **Factory Reset**

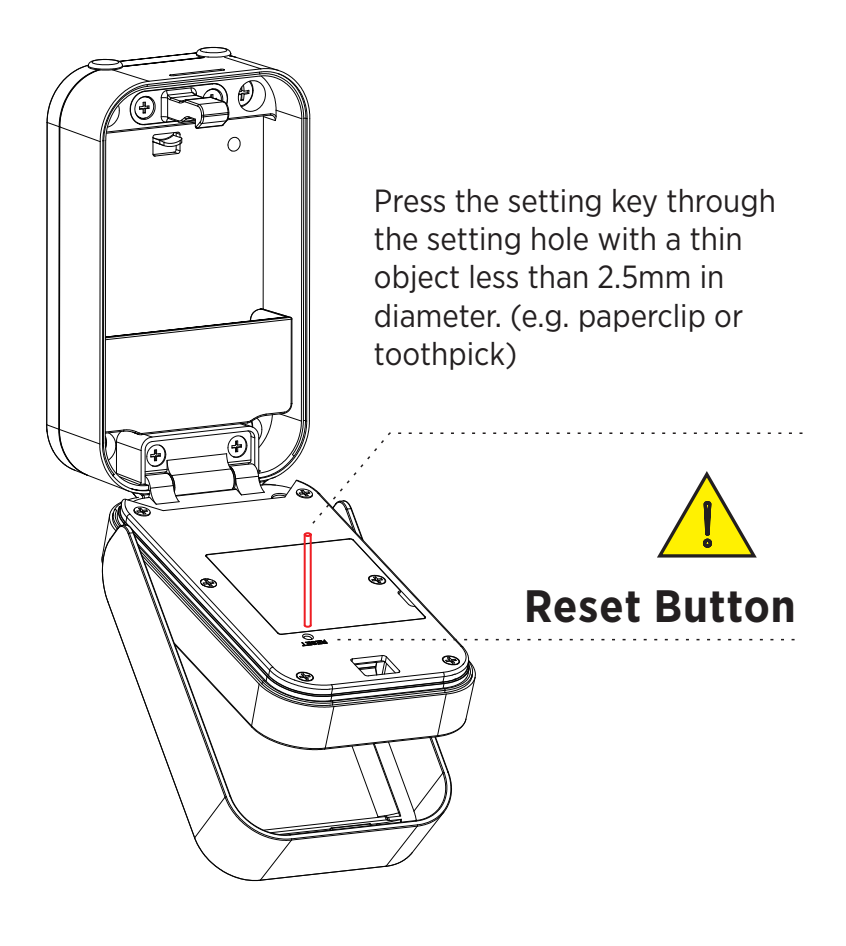

# **Factory Reset**

There is a reset button on the back of the front shell; After the device is powered on, long press the button for 3 seconds, and the voice prompts "Please enter the initialization passcode  $(000\checkmark)$ ";

If the passcode is successfully entered, voice prompts "Delete Administrator successfully".

Then default master password is 123456✔.

Please enter the passcode to unlock the key box.

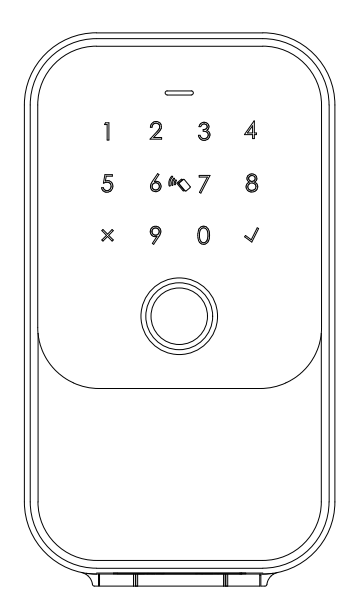

Factory State: Default password: 123456✓ to unlock

# Installation: Wall Mount - Masonry

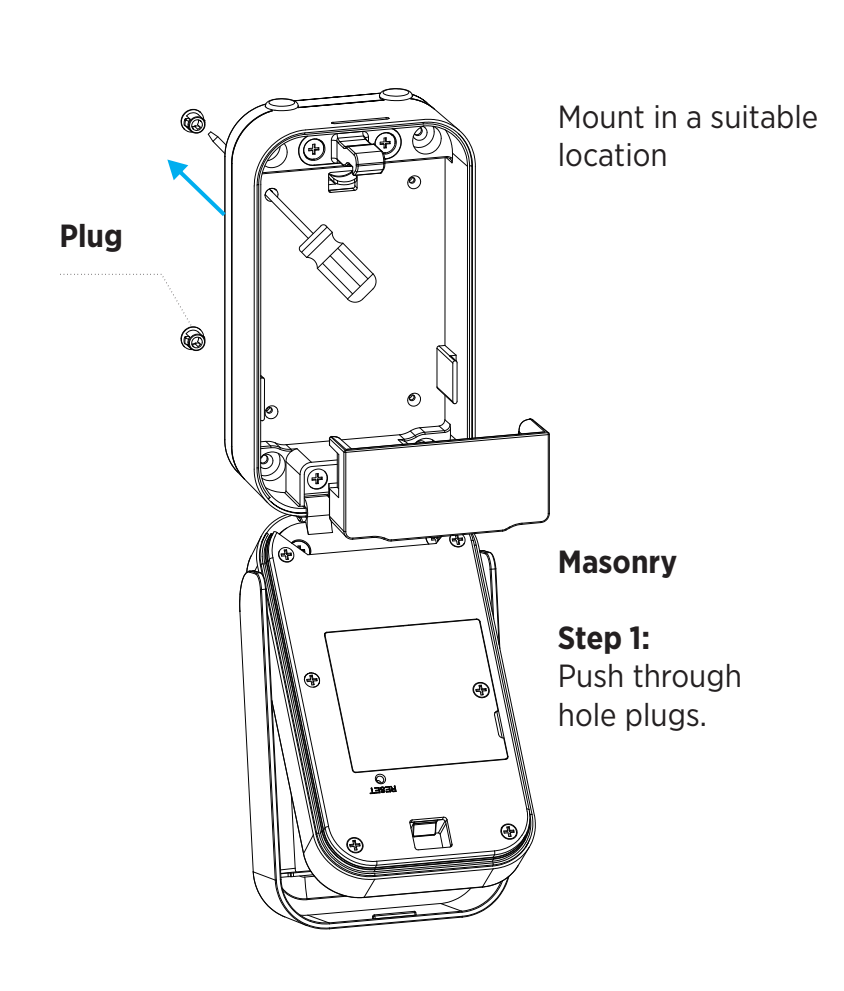

#### Step 2:

Using the key box as a guide, mark 4x holes.

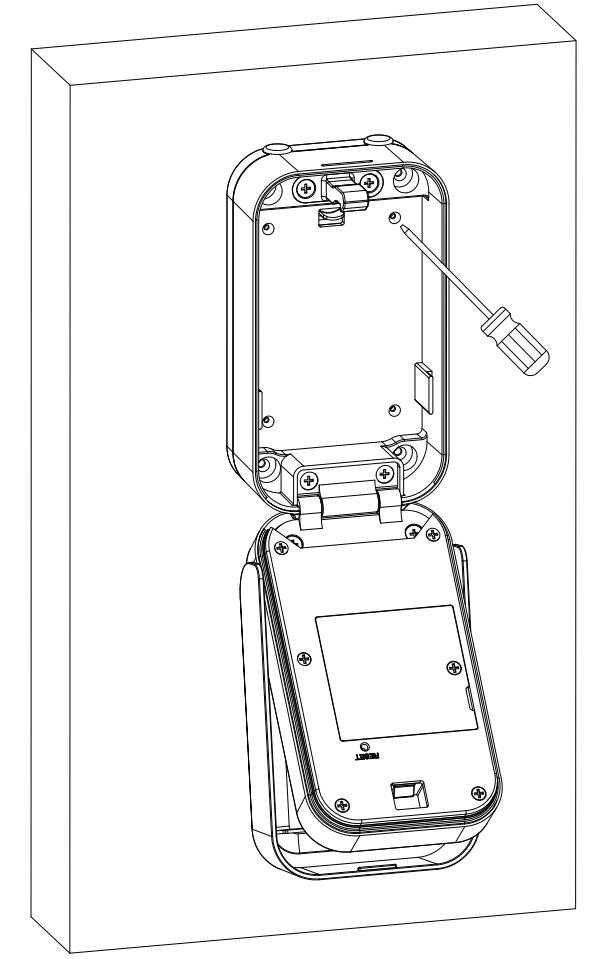

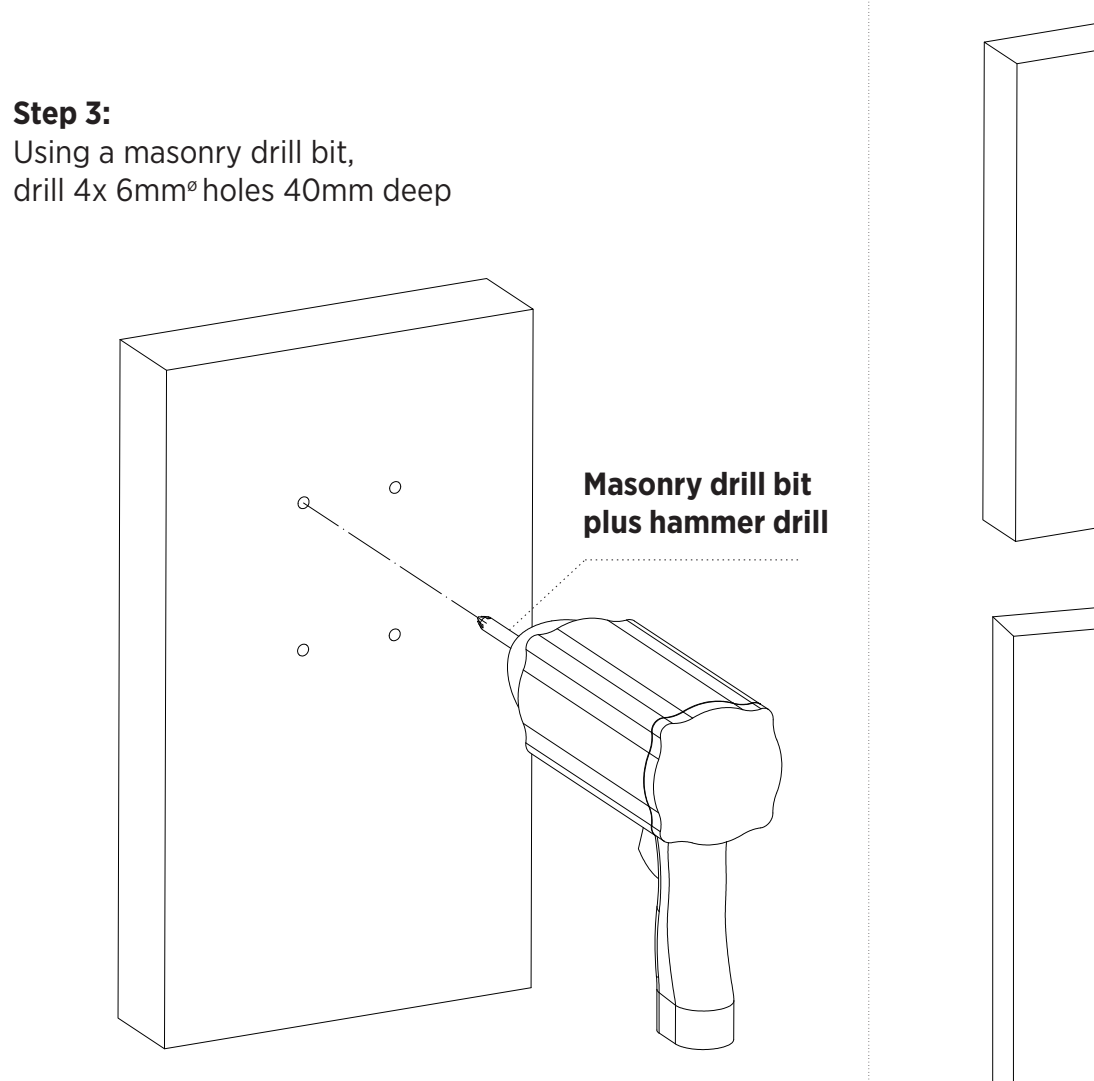

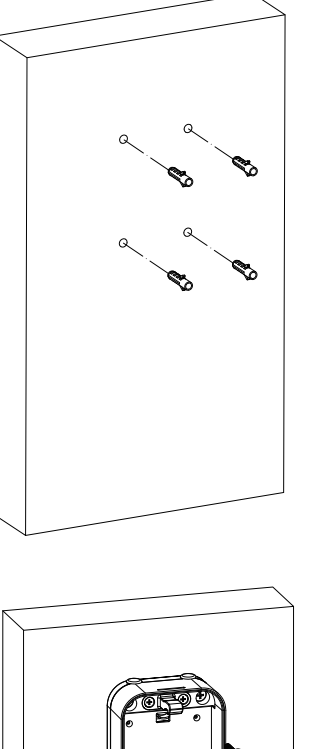

**Step 4:** Install 4x wall plugs

**Step: 5** Using the 4x supplied screws, mount the key box to the wall

# **Installation: Wall Mount - Timber**

#### **Step 1:** Push through hole plugs.

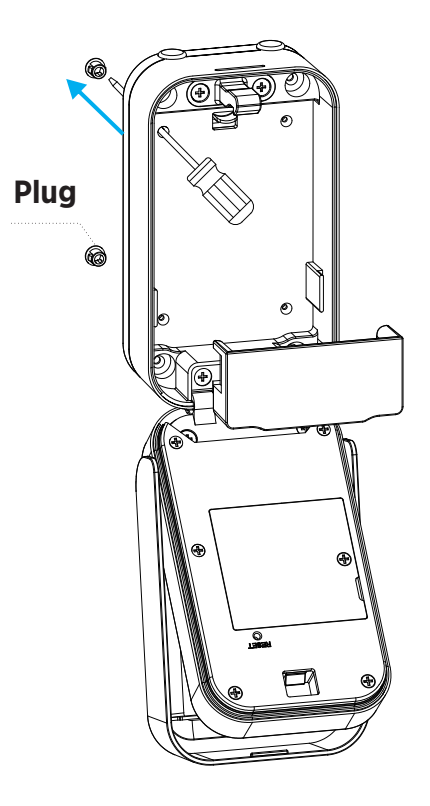

**Step 2:** Using the key box as a

guide, mark 4x holes.

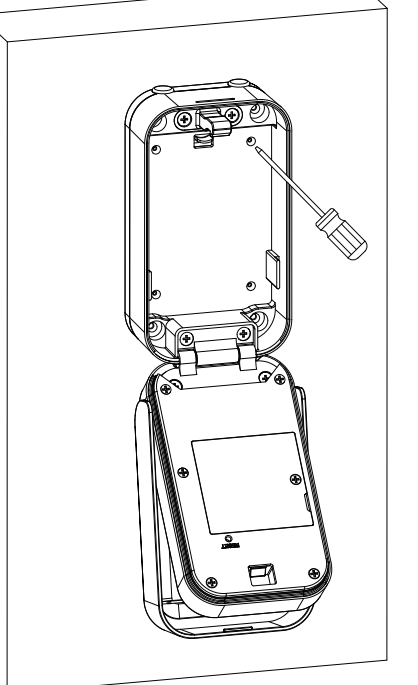

#### **Step 3:** Drill 4x 6mm<sup>ø</sup> pilot holes 40mm deep

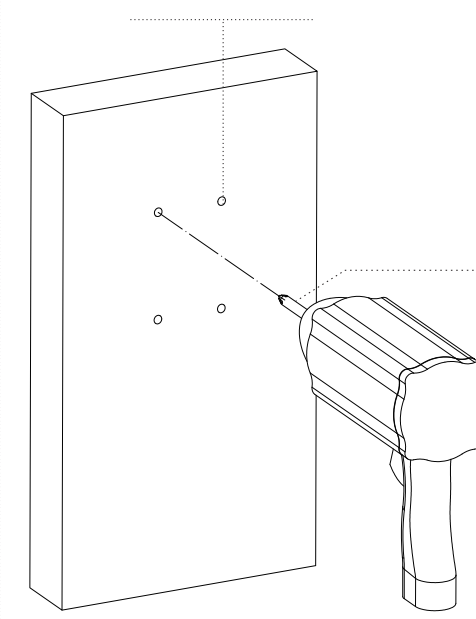

#### Step:4

Using the 4x supplied screws, mount the key box to the wall

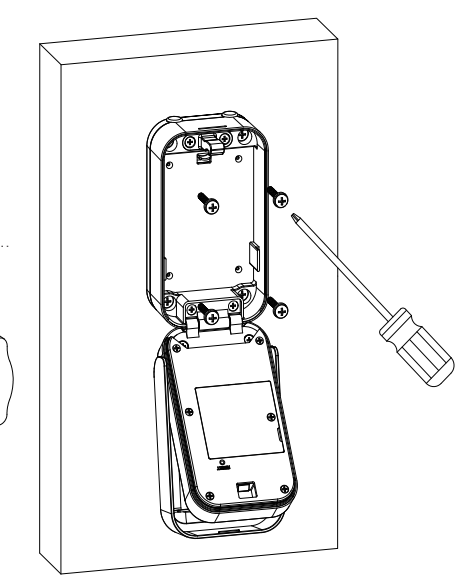

# **Battery Installation**

Remove the battery cover and install 4x AAA Alkaline Batteries, we recommend using Energizer Max Plus Batteries

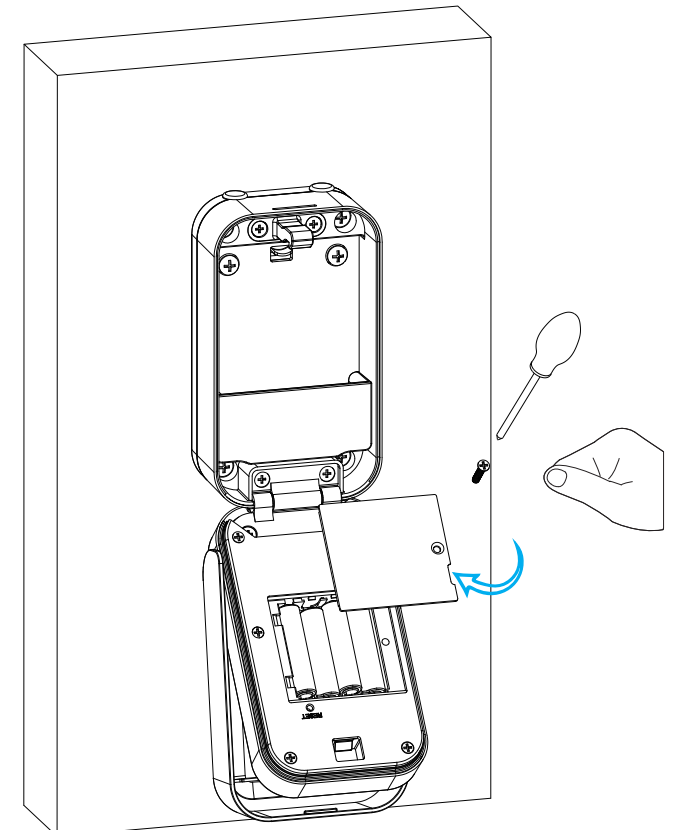

# **Functional Test**

- Open protection cover follow the arrow direction.
- Press fingerprint or passcode to unlock the key box. All fingerprints will unlock as the key box is in demo mode.

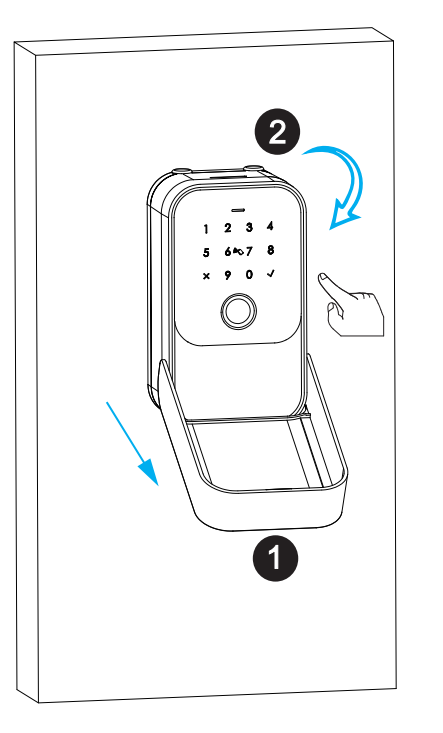

- Test the key to unlock properly
- Do not leave the override keys inside the key box.
- Check keypad by entering 123456✔

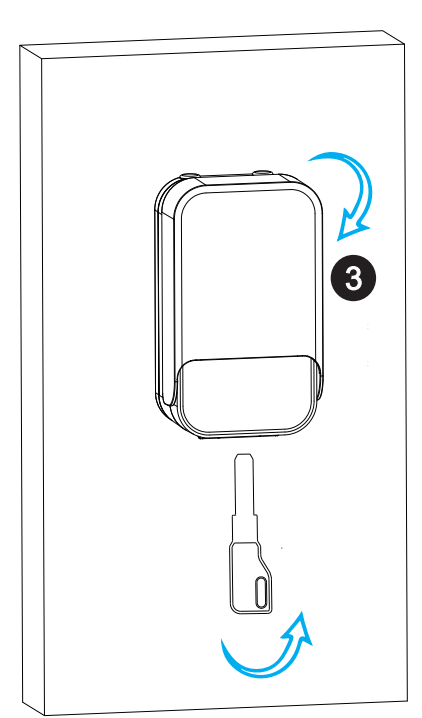

# Hanging Key box

# Step 1: Remove the 2x Rubber Plugs N

#### Step 2:

Remove the battery cover and install 4x AAA Alkaline Batteries, we recommend using Energizer Max Plus Batteries, if you have not done this step already.

#### Step 3:

Slide the shackle over the neck of the knob and lock into the key box as shown below

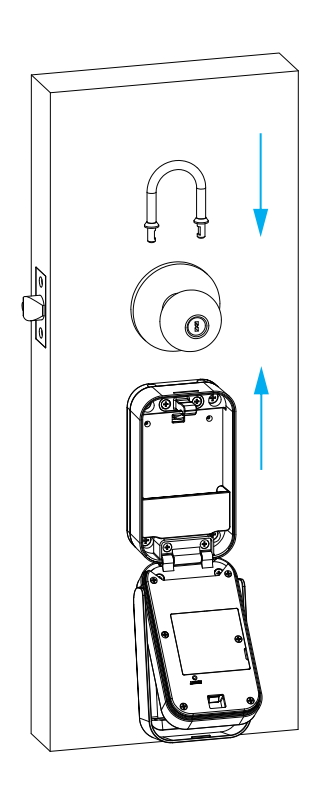

#### Step 4:

To remove: Push the unlock button hard upwards, and detach the key box from the shackle

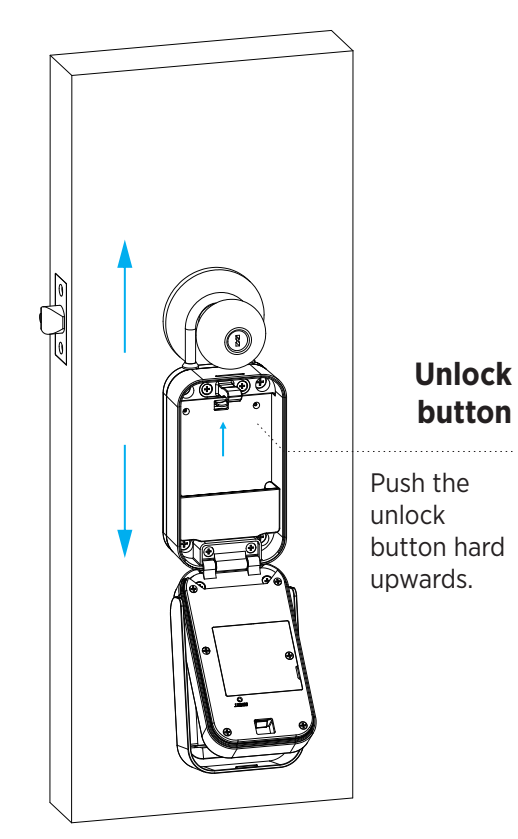

#### 15

# **Functional Test**

- Open protection cover follow the arrow direction.
- Press fingerprint or passcode to unlock the key box. All fingerprints will unlock as the key box is in demo mode.

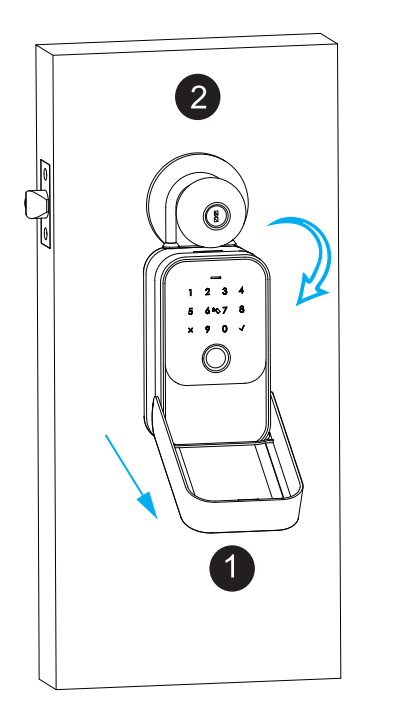

3

• Test the key to unlock properly

• Do not leave the override keys

inside the key box.

• Check keypad by

entering 123456✔

# 6 TTLOCK APP Settings

Please download the TTLOCK on Apple store or Google play. also you can scan the QR code below to download the APP directly.

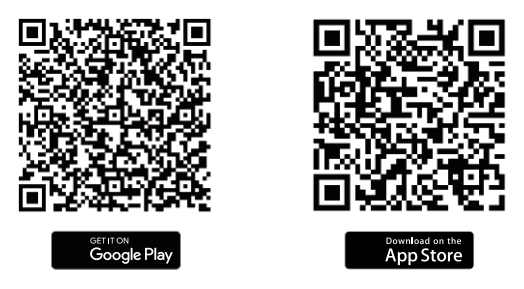

# **6.1 Register**: Please register one account with your E-mail or mobile number.

| - Register C Register                                                                                        |
|----------------------------------------------------------------------------------------------------|
|                                                                                                    |
| Email Phone Email Phone                                                                                      |
| untry/Region > Country/Region China+86 >                                                                     |
| Enter your Email 18024212836                                                                                 |
| Password Password                                                                                            |
| Confirm Password                                                                                             |
| ur password must have 8-20 characters, and<br>Luce a minimum of two types of numbers, letters<br>and symbols |
| Verification Code Get Code Get Code                                                                          |
| Password Done                                                                                                |
| Register Register                                                                                            |
| Preread and agreed User Terms Privacy                                                                        |

6.1.1 Sign up and Register with mobile or Email

6.1.2 Enter mobile or mail Login with right password 6.1.3You can reset your password

# **Configure the Lock**

Please run the TTLOCK APP and click "**Add LOCK**" on the left side of system setting and follow th steps to configure the lock with APP:

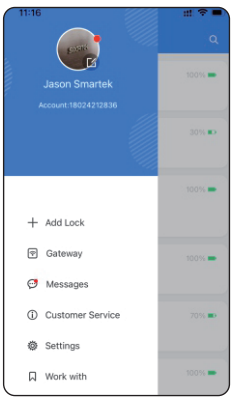

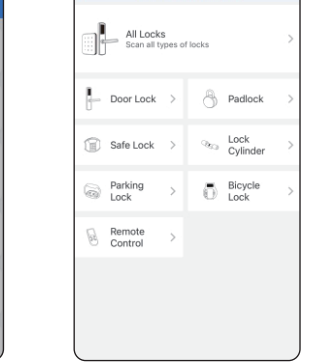

Step 1 Add Lock

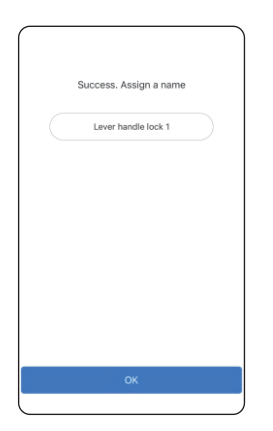

Step 4 Add Lock Successfully Rename the lock

| ype              |   |   |                    |
|------------------|---|---|--------------------|
|                  |   | G | T3_7ec737          |
|                  | > | G | A29_98a311 🛈       |
| Padlock          |   | G | S1-KM_c60a74(Add   |
|                  |   | G | A29_0fa8be 🛈       |
| Lock<br>Cylinder | è | G | M102_8698c2 ①      |
| Bicycle<br>Lock  | > | G | K101C_ee2807(Adde  |
|                  |   | G | K3BLE_78d295 🛈     |
|                  |   | G | A29_51689b(Added)  |
|                  |   | G | S534_6ede58 🛈      |
|                  |   | G | S1-1_a010e8(Added) |

Step 3

Press+

Choose First Lock

Step 2 Click "All Locks"

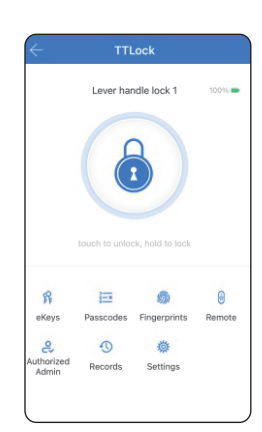

Step 5 Done **19**  **App Function** 

Under lock settings, you can see the features for the smart locks, such as eKeys /IC card/ Fingerprint/Remote Unlockunlock records and settings etc.

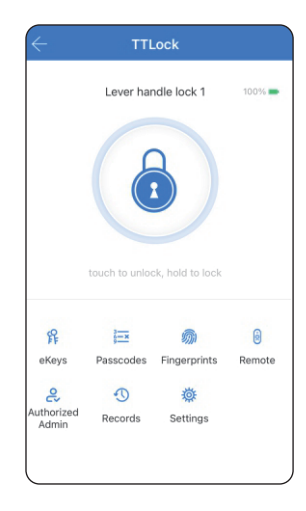

There are many special features under the TTLOCK APP settings. you can make the setting according to your daily requirement.

| $\leftarrow$        | Settings |     |
|---------------------|----------|-----|
| Basics              |          |     |
| Wireless Keypad     |          |     |
| Door Sensor         |          |     |
| Remote Unlock       |          | Off |
| Auto Lock           |          | 5s  |
| Passage Mode        |          | Off |
| Lock Sound          |          | On  |
| Reset Button        |          | On  |
| Lock Clock          |          |     |
| Diagnosis           |          |     |
| Upload Data         |          |     |
| Import from another | lock     |     |
| Firmware Update     |          |     |

20

# **Add Fingerprint**

Under the lock setting, you can click the "**Fingerprints**" and add the fingerprint. There is permanent/timed and recurring fingerprint for different condition.

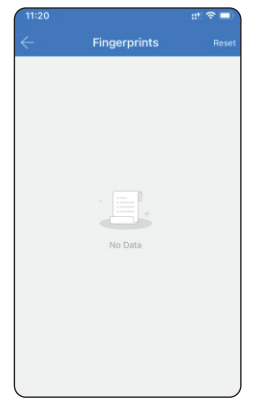

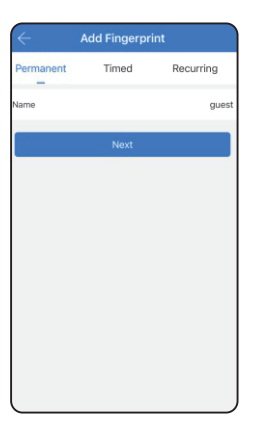

**Step 1** Add Fingerprint

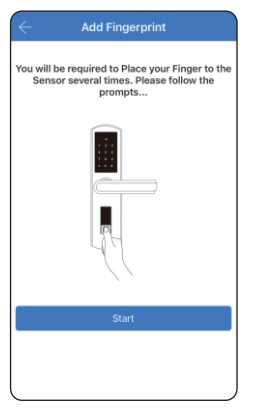

**Step 3** Click Start

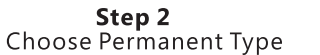

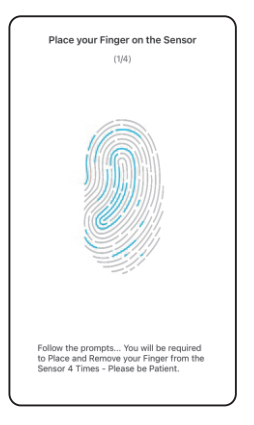

**Step 4** Press fingerprint 4 times

## Add User Passcode

Under the lock setting, you can click the option"**Passcodes**" and add the passcodes. There is permanent /timed and recurring passcodes for different condition.

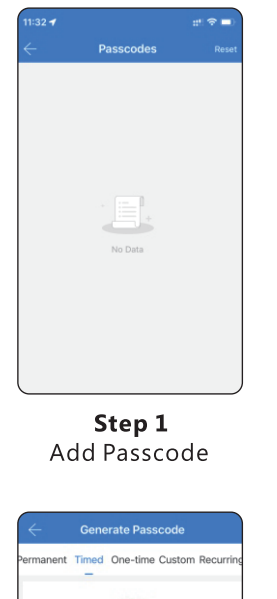

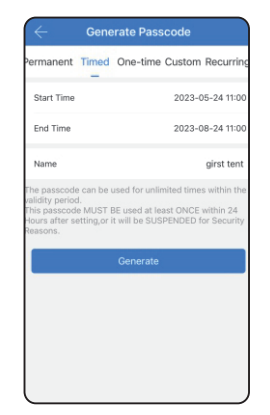

**Step 2** Choose Timed Type

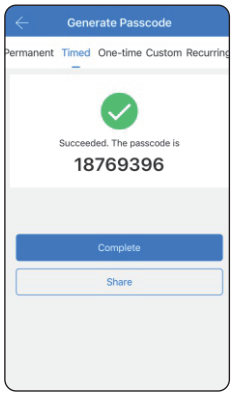

**Step 3** Generate Passcode

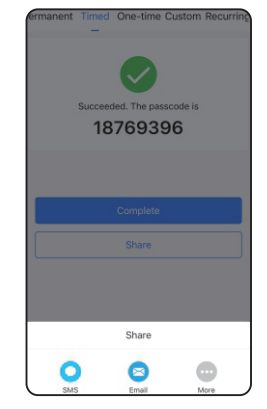

**Step 4** Share by SMS or Email

## Add eKeys

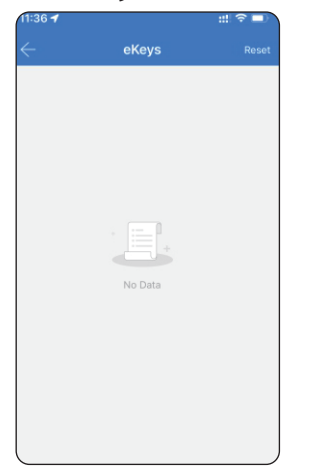

Under the lock setting, you can click the option" **eKeys**" and issue the eKey to other recipient. There is permanent /timed and recurring eKeys for

different condition.

Step 1 Send eKey

| $\leftarrow$                 | Send                                 | l eKey          |                 |
|------------------------------|--------------------------------------|-----------------|-----------------|
| Timed                        | Permanent                            | One-time        | Recurring       |
| Recipient                    |                                      | 13924           | 1939063 🖪       |
| Name                         |                                      |                 | Mr              |
| Start Time                   |                                      | 20              | 23-05-24 11:3   |
| End Time                     |                                      | 20              | 23-07-24 11:3   |
| Recipients a<br>within the v | are able to use t<br>alidity period. | the eKeys for u | unlimited time: |
|                              | S                                    | end             |                 |
|                              |                                      | Send n          | nultiple ekey   |
|                              |                                      |                 |                 |
|                              |                                      |                 |                 |
|                              |                                      |                 |                 |

Step 2

Choose Timed Type

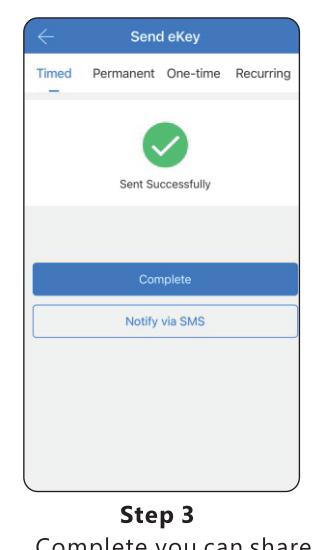

Complete, you can share with SMS to recipient

# Passage Mode

Under the lock setting, you can tick" Passage Mode", under this setting the lock will be in always open state, you can disable the passage mode in the APP too.

|                       | Settings |     |
|-----------------------|----------|-----|
| Basics                | 100      |     |
| Wireless Keypad       |          |     |
| Door Sensor           |          |     |
| Remote Unlock         |          | Off |
| Auto Lock             |          | 5s  |
| Passage Mode          |          | Off |
| Lock Sound            |          | On  |
| Reset Button          |          | On  |
| Lock Clock            |          |     |
| Diagnosis             |          |     |
| Upload Data           |          |     |
| Import from another I | ock      |     |
| Firmware Update       |          | J   |

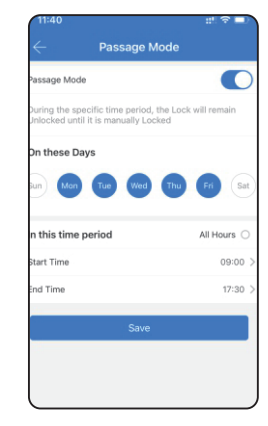

# **Reset the Lock**

Under Lock Settings, you can click the "Delete" button to enter the administrator password reset, the lock will be set to the factory state, you can unlock the keybox with the password: 123456

| assage mode              | 011  |
|--------------------------|------|
| Lock Sound               | On 🕽 |
| Reset Button             | On 🕽 |
| Lock Clock               | >    |
| Diagnosis                | >    |
| Upload Data              | 2    |
| Import from another lock | 2    |
| Firmware Update          | 2    |
| Amazon Alexa             | >    |
| Google Home              | 2    |
| Attendance               | 0    |
| Unlock Notification      | C    |
| Delete                   |      |
|                          |      |

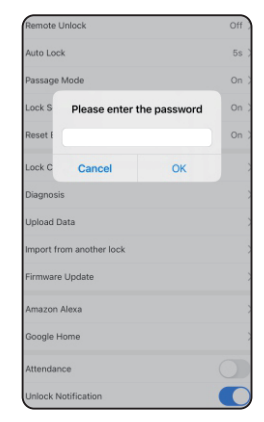

## Remote Unlock Function(with Gateway)

The Wi-Fi gateway is a must to enable the remote unlock function, please refer the parameters below:

#### Model: **G2**

Dimension: 70x70x26mm Network: Wi-Fi 2.4G IEEE Standard: 802.11b/g/n Power Interface: Type C USB Power Input: DC5v/500mA

#### Light Status

5

When the gateway is power on:
Light flashes alternately with red and blue;
Stand by mode, ready for connection.
Blue light: working mode
Red light: network failure

## Pair the Gateway with APP

 Activate the App on mobile

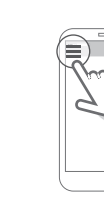

2 Press the button "≡" ③ Select the [Gateway]

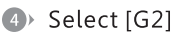

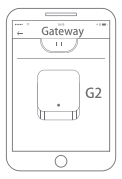

Plug the gateway and power on it, when the light flashes alternately with red and blue

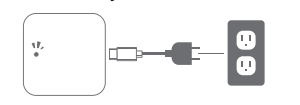

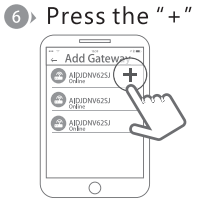

Add Gateway

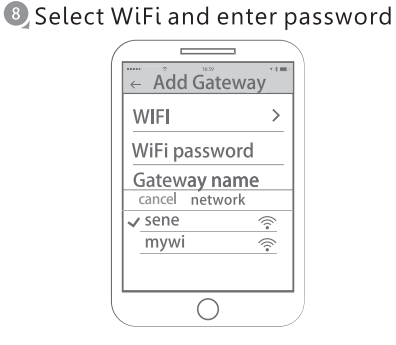

- Finish paring gateway
  - Important! If unsuccessful, power off and power on the gateway.

### **Remote Unlock**

Under the lock setting, turn on the remote unlock function as below, then click the unlock sign near the round circle, now press unlock and the door will unlock remotely.

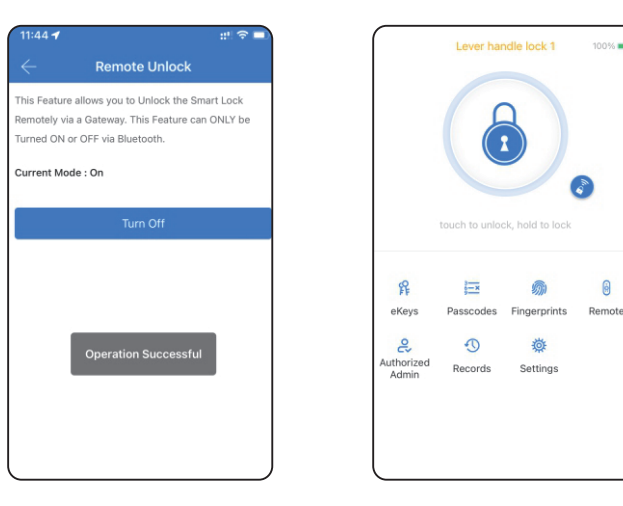

#### 25

# 9. Troubleshoot and Solution(FAQ)

#### Question 1:

#### Can I unlock the key box with my fingerprint at first time?

Answer: After you finish the installation and power on the lock with 4pcs AAA alkaline battery and you can press any fingerprint to unlock the key box, to ensure you can access the key box before you configure the lock with mobile APP.

#### Question 2: What kind of battery shall we use?

Answer: This lock is highly recommended to be powered on by 4pcs AAA alkaline battery (We recommend Energizer max Plus), do not use any other batteries or other Zn/Mn batteries!

#### Question 3: Is the lock auto locked?

Answer: After you unlock the key box one time, the key box will wait for the lock after 5 seconds, close the "Front-panel" to lock.

#### Question 4:

# I bought one lock for my friend, how can he add the lock with his mobile?

Answer: Please remove this device from your mobile App you can click the "Delete" to reset the lock or hardware reset the lock refer to page 5 for details.

#### Question 5:

#### I insert the manual key and turn but I can not unlock the key box.

Answer: Please insert the manual key and Turn clockwise and lift open the front face on the box, see below:

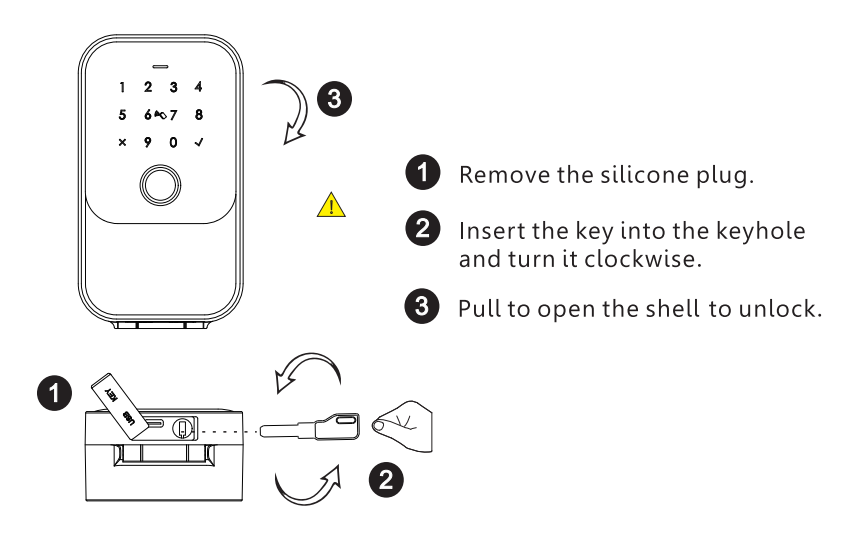

#### Question 6:

#### Is it possible to remotely unlock my door key box?

Answer: By adding a Sylvan SLG02 remote gateway (sold separately) and installing on a 2.4ghz WiFi connection, remote unlocking can be done. Please refer to page 25 for setup instructions.